## 123 Manual, LP-1521 Broadband AP Router. Configuration URL Control.

LP1521\_M123\_ENR01W

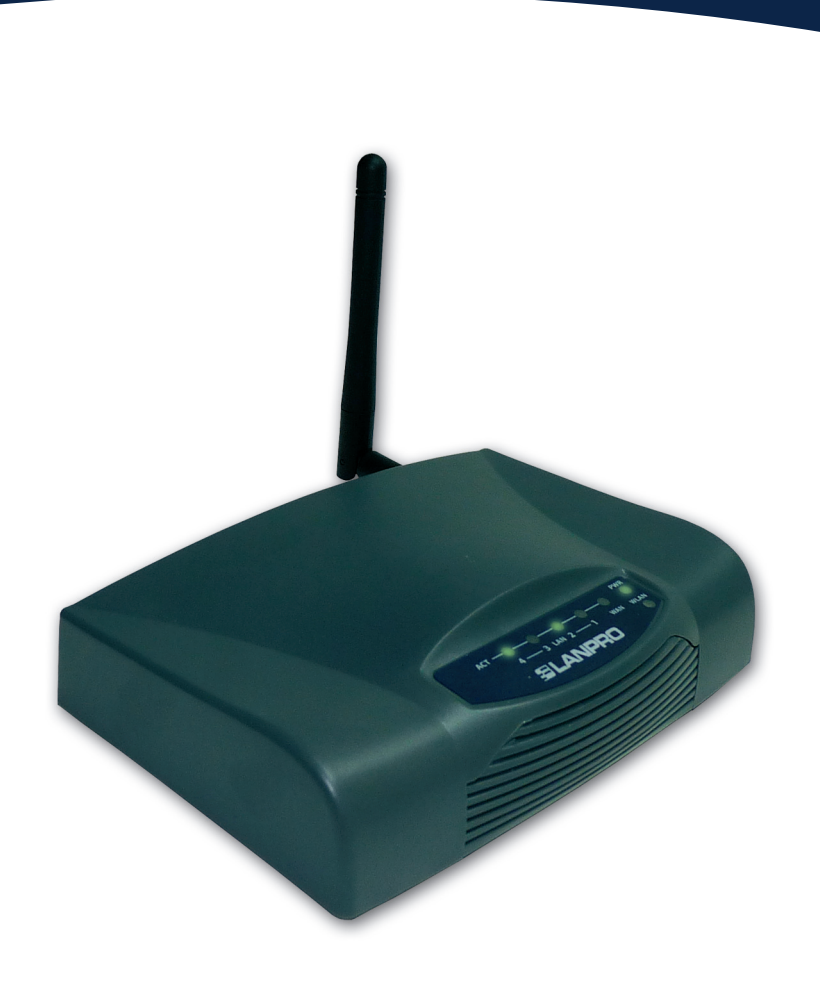

## 123 Manual, LP-1521 Broadband AP Router. URL Control Configuration. (You must configure the LP-1521 in AP/Router mode, for which you have to use the LP1521\_M123\_ENC01.pdf Manual)

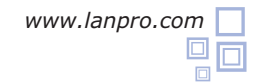

1

Open the web browser and type the IP http://192.168.1.254 (for this example), as shown in Figure 1.

| WLAN Broadband Router - Windows Internet Explorer                                                                                                    |                                                                                                    |
|----------------------------------------------------------------------------------------------------|----------------------------------------------------------------------------------------------------|
| Altp://192.168.1.254                                                                                                    |                                                                                                    |
|                                                                                                    | Figure 1                                                                                                    |
| 2                                                                                                    |                                                                                                    |
| In case the LP-1521 requests user authentication type<br>admin and password in user and password respectively<br>(by default) and select OK, as shown in Figure 2.<br>Figure 2                                                                                                    | Connect to 192.168.1.254         Image: Connect to 192.168.1.254         Image: Connect to 192.168.1.254         The server 192.168.1.254 at Wireless Access Point requires a username and password.         Warning: This server is requesting that your username and password be sent in an insecure manner (basic authentication without a secure connection).         User name:       Image: Connection         Password:       Image: Connection         Image: Connection       Image: Connection         Image: Connection       Image: Connection         Image: C |
| 3                                                                                                    | OK Cancel                                                                                                    |
|                                                                                                    |                                                                                                    |
| Select <b>Firewall</b> and then <b>URL Filtering</b> , <b>SLANPRO</b>                                                                                                    | LP 1521 High Power AP                                                                                                    |
| Figure 3<br>Site contents:<br>Status<br>Setup Wizard<br>Operation Mode<br>Wireless<br>TCP/IP Settings<br>Freevel<br>Port Filtering<br>Port Filtering<br>Port Filtering<br>Port Filtering<br>Port Filtering<br>Dott Filtering<br>Dott Filte | URL Filtering         URL Address:         Apply Changes         Reset         Carrent Filter Table:         Delete Selected         Delete All                                                                                                    |
|                                                                                                    |                                                                                                    |

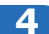

Check the box to enable the **URL Filtering** and select **Apply Changes**, as shown in **Figure 4.** 

| <b>iltering</b><br>hown in | SLANPRO                                                                                                    | LP 1521 High Power AP                                                                                                    |
|----------------------------|----------------------------------------------------------------------------------------------------|----------------------------------------------------------------------------------------------------|
| Figure 4                   | Site contents: Status Status | URL Filtering URL filter is used to deny LAN users from accessing the internet. Block those URLs which contain keywords listed below. |
|                            | - Management<br>- Logout                                                                                                    | Delete Selected Delete All Reset                                                                                                    |

## 5

Proceed to enter the key words of the URL of the pages to be blocked. The LP-1521 only allows you to add the pages to be denied. Once you have entered the key word select **Apply Changes**, as shown in **Figure 5.** The maximum number of key words for the LP-1521 is 8.

Figure 5

| SLANPRO                                                                                                    | LP 1521 High Power AP                                                                                                    | WWWLAN-PRODUCTS.COM |
|----------------------------------------------------------------------------------------------------|----------------------------------------------------------------------------------------------------|---------------------|
| Site contents:<br>Status<br>Setup Wizard<br>Operation Mode<br>Wireless<br>TCP/IP Settings<br>Port Filtering<br>Port Filtering<br>Port Forwarding<br>Port Forwarding<br>DMZ<br>VRL Filtering<br>Management<br>Logout | URL Filtering URL filter is used to deny LAN users from accessing the internet. Block those URLs which contain key isted below. | eywords             |

6

Note in **Figure 6** how the key words to be blocked remain added.

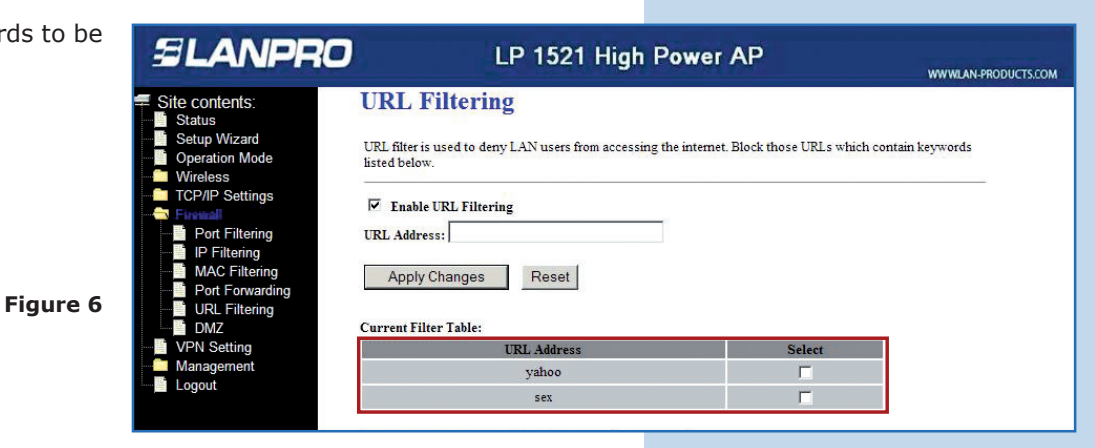